# Conținutul ambalajului

- 1. Unitate de bază cameră Web Prestigio 3. Ghid rapid
- 2. CD cu utilitare

4. Certificat de garanție

RO

## Introducere

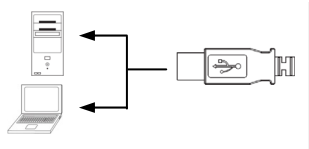

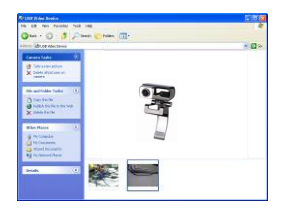

- 1. Porniți computerul sau notebook-ul
- Introduceți conectorul USB în oricare din fantele USB ale computerului sau notebook-ului.
- Driverul dispozitivului se va instala automat pe computer sau pe notebook.
- 4. Dispozitivul este gata de utilizare.
- Faceţi clic pe My Computer (Computerul meu) → USB Video Device (Dispozitiv video USB) pentru a începe sesiunea flux video.
- Faceţi clic pe Take a new picture (Fotografie nouă) sau apăsaţi pe butonul Snap (Instantaneu) din partea de sus a dispozitivului pentru a realiza un instantaneu.
- Faceţi clic pe Delete all pictures on camera (Șterge toate fotografiile din cameră) pentru a şterge toate instantaneele.

## NOTĂ:

Pentru utilizarea tuturor funcțiilor dispozitivului, urmați instrucțiunile din capitolul următor pentru a instala software-ul utilitar inclus.

## Instalarea software-ului utilitar

- După conectarea dispozitivului la computer sau la notebook şi introducere CD-ului cu utilitare, fereastra de instalare ar trebui să se deschidă automat.
- Faceţi clic pe butonul Next (Următorul) pentru a începe instalarea sau pe butonul Cancel (Anulare) pentru a ieşi.

### NOTĂ:

Când vi se solicită instalarea unui **Driver nesemnat**, faceți clic pe **OK**. Aceasta este o avertizare a sistemului Windows care indică faptul că driverul respectiv nu este certificat de Windows.

 Software-ul utilitar se va instala automat. Faceţi clic pe butonul Finish (Terminare) pentru a încheia instalarea.

# <u>Utilizarea software-ului utilitar</u>

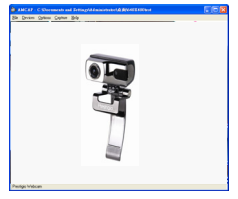

| Sound Selec | tion                                    |
|-------------|-----------------------------------------|
| Name:       | Save As Remove                          |
| Format:     | PCM 💌                                   |
| Attributes: | 44.100 kHz, 16 Bit, Stereo 172 kb/sec 👻 |
|             | OK Cancel                               |

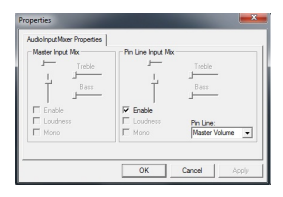

Faceţi clic pe Start (Pornire)  $\rightarrow$  All Programs (Toae programele)  $\rightarrow$  Prestigio Webcam (Cameră Web Prestigio)  $\rightarrow$ Amcap pentru a începe utilizarea software-ului utilitar.

- Meniul File (Fişier): Faceţi Set Capture File (Setare fişier captură) pentru a crea numele fişierului şi a desemna dimensiunea maximă a fluxului video.
- Meniul Devices (Dispozitive): Faceţi clic pe numele dispozitivului pentru a selecta sursa de intrare video/audio.
- Meniul Options (Opţiuni): Faceţi clic pe Preview (Examinare) pentru a afişa captura fluxului în direct. Faceţi clic pe Audio Format (Format audio) pentru a regla calitatea sunetului.

Faceți clic pe Audio **Capture Filter** (**Filtru captură audio**) pentru proprietățile intrării audio principale și proprietățile intrărilor audio individuale.

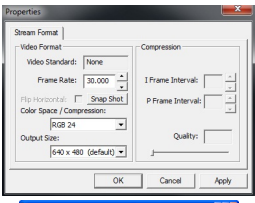

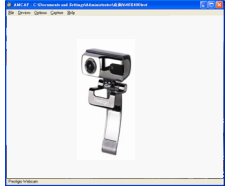

Faceți clic pe Video Capture Filter (Filtru captură video) pentru a regla diferite caracteristici avansate ale imaginii, inclusiv Special Effect (Efect special) pe imagini / cadre foto, Face Tracking (Urmărire figură), Face Effect (Efect figură), Power Line Frequency Setting (Setarea frecvenței liniei de alimentare), Video Proc Amp (Amplificare procesor video) și Camera Control (Comanda camerei).

RC

Faceți clic pe Video Capture Pin (Pin captură video) pentru a regla parametrii fluxului video. Reglați Output Size (Dimensiune ieșire) la rezoluția optimă dorită.

#### NOTĂ:

Este posibil ca rezoluția optimă a imaginii să nu fie rezoluția maximă.

 Meniul Capture (Captură): Faceți clic pe Start Capture (Pornire captură) / Stop Capture (Oprire captură) pentru a crea un clip video. Faceți clic pe Set Frame Rate (Setare frecvență cadre) pentru a seta numărul de cadre de imagine pe secundă. Faceți clic pe Set Time Limit (Setare limită de timp) pentru a indica limita de timp a clipului video.

# <u>Avertismente</u>

- Nu încercați să demontați sau să modificați nicio parte a dispozitivului care nu este descrisă în instrucțiunile de față.
- Evitați contactul dispozitivului cu apa sau cu alte lichide. Dispozitivul NU este prevăzut să reziste în niciun fel la lichide.

Camera web ultra-perfomanta Prestigio

- În caz de pătrundere a unui lichid în interiorul dispozitivului, deconectați imediat dispozitivul de la computer. Utilizarea în continuare a dispozitivului poate provoca incendii sau electrocutare. Consultați distribuitorul produsului sau cel mai apropiat centru de service.
- Pentru a evita riscul de electrocutare, nu conectaţi şi nu deconectaţi dispozitivul cu mâinile umede.
- Nu aşezaţi dispozitivul lângă surse de căldură şi nu îl expuneţi la foc deschis sau la căldură.

### Caracteristici tehnice

| Denumirea modelului    | PWC413                                      |
|------------------------|---------------------------------------------|
| Obiectiv               | Obiectiv din sticlă 5                       |
| Interfață              | Interfață USB 2.0                           |
| Tensiune de alimentare | 5 V                                         |
| Interval de focalizare | 3,0 cm ~ Infinit                            |
| Frecvența cadrelor     | 640 X 480: Până la 30 cadre pe secundă      |
|                        | 1600 X 1200: Până la 10-15 cadre pe secundă |
| Culoare                | YUY2                                        |
| Senzor de imagine      | Senzor CMOS 1/6"                            |
| Rezoluția imaginii     | 1280 X 1024, 1600 X 1200                    |
| Pixeli valizi          | 100K / 350K / 480K / 1.3M Pixeli            |
| Lungimea cablului USB  | 145cm±2cm (inclusiv mufa USB)               |
| Sisteme de operare     | Windows 2000/2003/ME/XP/Vista/7             |
| acceptate              |                                             |
| Greutate               | 140g                                        |
| Dimensiuni (mm)        | 61mm×78mm×98mm                              |
|                        |                                             |

## Informații privind asistența tehnică și garanția

Pentru informații privind asistența tehnică și garanția, consultați <u>www.prestigio.com</u> și certificatul de garanție inclus.

## Notă privind exonerarea de răspundere

Depunem toate eforturile pentru a ne asigura că informațiile și procedurile din instrucțiunile de utilizare de față sunt exacte și complete. Nu putem accepta și nu vom accepta nicio răspundere pentru niciun fel de erori sau omisiuni. Prestigio își rezervă dreptul de a modifica fără notificări suplimentare oricare din produsele menționate în documentul de față.